# ArchivesSpace Procedures

- I. ArchivesSpace credentials
- II. Logging in
- III. Finding your resource
- IV. <u>Editing series</u>
- V. <u>Creating sub-series</u>
- VI. <u>Creating folders</u>
- VII. Maintaining hierarchy
- VIII. <u>Scope Notes</u>
  - IX. <u>Deleting items</u>

#### I. ArchivesSpace credentials

- 1. Your credentials will be assigned to by the Project Archivist.
- 2. Do not change your password.
- 3. Ask Abi if you need to be resent your ASpace Credentials.

#### II. Logging In

- 1. Go to: <a href="https://archivesspace.union.edu/">https://archivesspace.union.edu/</a>
- 2. Select sign in on the corner and sign in with your ASpace credentials.

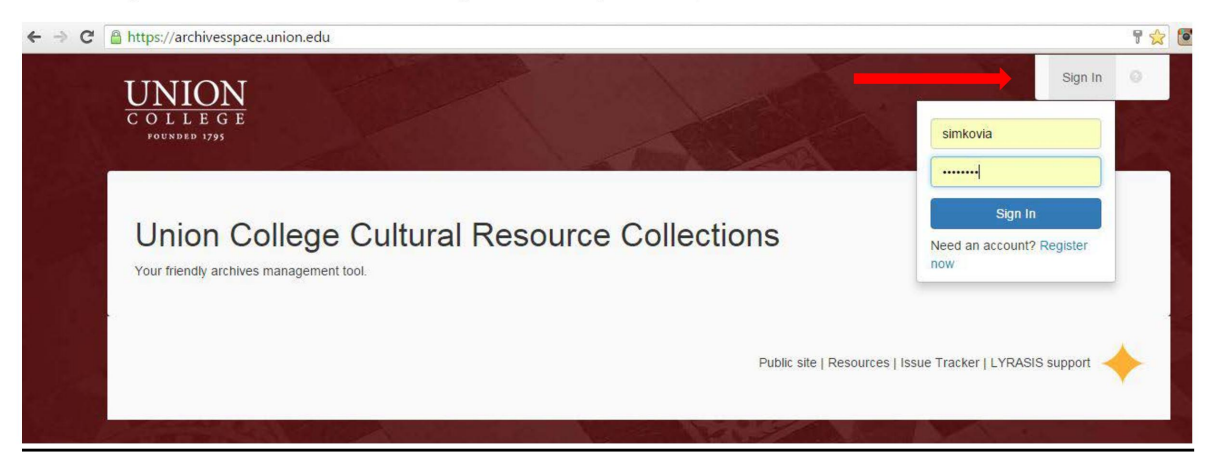

#### III. Finding your resource

1. Select "Browse" on the left, and then "Resources".

|    | L L E G E<br>INDED 1795   | Se                            | lect Repository - Sys | stem 👻 🎗 simkovia | •  |
|----|---------------------------|-------------------------------|-----------------------|-------------------|----|
| ŧ  | Browse - Create -         | Search All Records Q          |                       | ₫ UCAK            | ۰. |
|    | Accessions                |                               |                       |                   |    |
| UI | Resources Digital Objects | Cultural Resource Collections |                       |                   |    |

2. Select "edit" to the right of "Paul Schaefer Collection".

| A Browse - Create - | Search A | II Records        | Q 🖌                | 1                                                                                                    | UCAK O          |
|---------------------|----------|-------------------|--------------------|----------------------------------------------------------------------------------------------------|-----------------|
| Home / Resources    |          |                   |                    |                                                                                                    |                 |
| Show Components     |          |                   |                    | Edit Default Values +                                                                                     | Create Resource |
| Filter by text      | Q F      | Resourc           | es                 |                                                                                                    |                 |
| Published           | s        | howing 1 - 3 of 3 | Results            |                                                                                                    | Sort by:        |
| False               |          | Title             |                    |                                                                                                    |                 |
| • True 🚺            |          | Wilderness        | s Roundtable       | Created by wiesl<br>2014-09-29 12:07:17 -0400<br>Last Modified by wiesl<br>2014-09-29 12:09:29 -0400      | Vi              |
|                     |          | Paul Scha         | efer Collection    | Created by simkovia<br>2015-05-05 11:29:00-0400<br>Last Modified by simkovia<br>2015-05-05 11:29:00-0400  | Vi              |
|                     | 6        | John S. Ap        | operson Jr. papers | Created by mulforta<br>2014-09-24 15:06:44 -0400<br>Last Modified by simkovia<br>2015-10-16 12:39:22-0400 | Vi              |

## IV. Editing series

- 1. The series of the Paul Schaefer Collection have already been created, but you will need to add extents and dates.
- 2. Select your series.
- 3. Select "Add Dates" to the right of "Dates":

| Basic Information    | Correspondence                                            | Archival Object                      | 0        |
|----------------------|-----------------------------------------------------------|--------------------------------------|----------|
| Dates                | Correspondent                                             | ,e                                   |          |
| Extents              | Basic Information                                         |                                      |          |
| Agent Links          |                                                           |                                      |          |
| Subjects             | Title Corr                                                | espondence                           |          |
| Notes                |                                                           |                                      |          |
| External Documents   | and the second second                                     |                                      |          |
| Rights Statements    | Ref ID 1da42                                              | 7121580070c2e7t3a03761541e7          |          |
| Instances            | Component<br>Unique Identifier                            |                                      |          |
| Save Archival Object | Level of Ser                                              | es 🔻                                 |          |
|                      | Language Engl                                             | ish 🗙                                |          |
|                      | Publish?<br>Please be aware this record I<br>Restrictions | has an ancestor that is unpublished. |          |
|                      | Appy?<br>Repository<br>Processing Note                    |                                      | 2        |
|                      | Dates                                                     |                                      | Add Date |

- 4. Fill in the following information:
  - i. Label: Select "Creation".
  - ii. Type: Select "Inclusive".

iii. Entering dates: Enter earliest date in YYYY-MM-DD in "Begin", enter the latest date in YYYY-MM-DD in "End".

| Label *      | Creation                     | •        |  |
|--------------|------------------------------|----------|--|
| Expression . | Describe the date or da      | te range |  |
| Type *       | Inclusive Dates              | ×        |  |
| Begin        | 1979                         | =        |  |
|              | e.g. YYYY, YYYY-MM, or<br>DD | YYYY-MM- |  |
|              |                              |          |  |

5. Select "Add Extent" to the right of "Extents":

| Basic Information    | Correspondence                                                                                              | 0          |
|----------------------|----------------------------------------------------------------------------------------------------|------------|
| Dates                |                                                                                                    |            |
| Extents              | Basic Information                                                                                           |            |
| Agent Links          |                                                                                                    |            |
| Subjects             | 5 Title Correspondence                                                                                      |            |
| Notes                | 3                                                                                                    |            |
| External Documents   |                                                                                                    | 10         |
| Rights Statements    | Ref ID 1da427121580070c2e7f3a03761541e7                                                                     |            |
| Instances            | Component<br>Unique Identifier                                                                              |            |
| Save Archival Object | Level of Series T<br>Description                                                                            |            |
|                      | Language English 🗙                                                                                          |            |
|                      | Publish?<br>If Please be aware this record has an ancestor that is unpublished.<br>Restrictions □<br>Apply? |            |
|                      | Repository<br>Processing Note                                                                               |            |
|                      | Detec                                                                                                    |            |
|                      | • Dales                                                                                                    | Ad Date    |
|                      | Extents                                                                                                    | Add Extent |

- 6. Within "Extents" fill out the following information:
  - i. Portion: Select "Whole".
  - ii. Number: Type the number of boxes in the series.
  - iii. Type: Select "Inclusive".

| Portion *            | Whole 🔻 |  |
|----------------------|---------|--|
| Number *             |         |  |
| Type *               | •       |  |
|                      |         |  |
| Container<br>Summary |         |  |
| Physical Datails     |         |  |
| Filysical Details    |         |  |

7. Save!

## V. <u>Creating sub-series</u>

- 1. The series of the Paul Schaefer Collection have already been created.
- 2. Select your series.
- 3. Select "Add Child":

| Browse - Create - Search All Records Q -                           |   |            | tucak 💼 UCAK | ¢     | 0      |
|--------------------------------------------------------------------|---|------------|--------------|-------|--------|
| me / Resources / Paul Schaefer Collection / Edit                   |   |            |              |       |        |
| Add Child Add Sibling Cut Paste Move - Transfer - Rapid Data Entry |   |            | 6            | Close | Record |
| 🛏 🗐 Pau Schaefer Collection                                        |   | Collection |              |       |        |
| 🖺 🖕 prrespondence                                                  | 0 | Series     |              |       |        |
| 🖺 📴 gislation and Litigation                                       |   | Series     |              |       |        |
| 🖺 🚺 ublications                                                    |   | Series     |              |       |        |
| 🖺 🗧 ubject Files                                                   |   | Series     |              |       |        |
| 🖺 🚾oose River Plains                                               |   | Series     |              |       |        |
| 🖺 Business Records and Patents                                     |   | Series     |              |       |        |
| 🖺 Audio Visual Materials                                           |   | Series     |              |       |        |
| 🗕 💾 Sundry                                                         |   | Series     |              |       |        |

- 4. Fill in the following information:
  - i. Title: Use DACS<sup>1</sup>.
  - ii. Level of Description: Select "Sub-series".
  - iii. Publish: Check this box.

<sup>&</sup>lt;sup>1</sup> http://www2.archivists.org/standards/DACS

| Paul Schaefer Collection     |                   |                     |            | Collection |   |  |
|------------------------------|-------------------|---------------------|------------|------------|---|--|
| Correspondence               |                   |                     |            | Series     |   |  |
| Legislation and Litigation   |                   |                     | Series     |            |   |  |
| - Publications               |                   | Series              |            | Series     |   |  |
| - Subject Files              |                   |                     |            | Series     |   |  |
| - Moose River Plains         | 3                 |                     |            | Series     |   |  |
| Business Records and Patents |                   |                     |            | Series     |   |  |
| - Audio Visual Materials     |                   |                     |            | Series     |   |  |
| - Sundry                     |                   |                     |            | Series     |   |  |
| Archival Object              |                   |                     |            |            |   |  |
|                              |                   | 10000               |            |            |   |  |
| Basic Information            | Save              |                     |            |            |   |  |
| Dates                        |                   | Arabiust Of         | binot      |            |   |  |
| Extents                      | Archival Ok       | oject               | oject      |            | Θ |  |
| Agent Links >                |                   |                     |            |            |   |  |
| Subjects >                   | Basic Informa     | ation               |            |            |   |  |
| Notes                        |                   |                     |            |            |   |  |
| External Documents           | Title 🤟           |                     |            |            |   |  |
| Rights Statements            |                   |                     |            |            | 2 |  |
| Instances                    | RefID             | - auto-generated up | DOD SAVE - |            |   |  |
| Cours Ambient Okinet 14      | Horib             | doto goneratos ap   | pontouvo   |            |   |  |
| Save Alchival Object +1      | Component         |                     |            |            |   |  |
|                              | Unique Identifier |                     |            |            |   |  |
|                              | Level of 🖕        |                     |            | •          |   |  |
|                              | Description       |                     |            |            |   |  |
|                              | Language          | English             |            | ×          |   |  |
|                              |                   |                     |            |            |   |  |
|                              | Publish?          |                     |            |            |   |  |
|                              |                   |                     |            |            |   |  |
|                              | Restrictions      | 0                   |            |            |   |  |
|                              | Apply?            |                     |            |            |   |  |
|                              |                   |                     |            |            |   |  |

- 5. Select "Add Dates" to the right of "Dates".
  - i. Label: Select "Creation".
  - ii. Type: Select "Inclusive".
  - iii. Entering dates: Enter earliest date in YYYY-MM-DD in "Begin", enter the latest date in YYYY-MM-DD in "End".

| Label *    | Creation                        |           |  |
|------------|---------------------------------|-----------|--|
| Expression | Describe the date or date range |           |  |
| Туре 🐐     | Inclusive Dates                 | Ŧ         |  |
| Begin      | 1979                            | =         |  |
|            | e.g. YYYY, YYYY-MM, o<br>DD     | rYYYY-MM- |  |
| End        | 1982                            |           |  |

- 6. Select "Add Extents" to the right of "Extents".
  - i. Portion: Select "Whole".
  - ii. Number: Type the number of folders in the sub-series.
  - iii. Type: Select "Inclusive".

| Portion *            | Whole |    |
|----------------------|-------|----|
| Number *             |       |    |
| Type *               | •     |    |
| Container<br>Summary |       |    |
| Physical Details     |       | // |
| Dimensions           |       | 1  |

- 7. Save!
- 8. To add additional sub-series you can select your sub-series and select "Add Sibling".

# VI. <u>Creating folders</u>

1. Select your sub-series and select "Add Child":

| Paul chaefer Collection                          | Collection |  |
|--------------------------------------------------|------------|--|
| - 🖥 Correspondence                               | Series     |  |
| - 🔓 Lugislation and Litigation                   | Series     |  |
| - B F blications                                 | Series     |  |
| – 🖥 S bject Files                                | Series     |  |
| - 🖥 Moose River Plains                           | Series     |  |
| <ul> <li>Business Records and Patents</li> </ul> | Series     |  |
| 🖥 Audio Visual Materials                         | Series     |  |
| - 🖥 Sundry                                       | Series     |  |
| L Bills, 1979 - 1982                             | Sub-Series |  |

- 2. Fill in the following information:
  - i. Title: Use DACS<sup>2</sup>.
  - ii. Level of Description: Select "File".

<sup>&</sup>lt;sup>2</sup> http://www2.archivists.org/standards/DACS

#### iii. Publish: Check this box.

| Sundry                  |                                |                     | Series<br>Series |   |
|-------------------------|--------------------------------|---------------------|------------------|---|
| Archival Object         |                                |                     | Sub-Senes        |   |
|                         |                                | 10000               |                  |   |
| Basic Information       | Save                           |                     |                  |   |
| Dates                   | Arehivel Ok                    | Archival O          | bject            | 2 |
| Extents                 | Archival Oc                    | oject               |                  |   |
| Agent Links             | Decis Informe                  | ation               |                  |   |
| Subjects                | basic miorma                   | ation               |                  |   |
| Notes                   | Title 🖗                        | Electric City Press |                  |   |
| External Documents      | >                              | Liouni ony ricos    |                  |   |
| Rights Statements       |                                |                     |                  | 1 |
| Instances               | Ref ID                         | - auto-generated up | oon save         |   |
| Save Archival Object +1 | Component<br>Unique Identifier | [<br>               |                  |   |
| -                       | Level of *<br>Description      | File                | •                |   |
|                         | Language                       | English             | ×                |   |
|                         | Publish?                       |                     |                  |   |

- 3. Select "Add Dates" to the right of "Dates".
  - i. Label: Select "Creation".
  - ii. Type: Select "Inclusive".
  - iii. Entering dates: Enter earliest date in YYYY-MM-DD in "Begin", enter the latest date in YYYY-MM-DD in "End".

| Label *    | Creation                        | •      |  |
|------------|---------------------------------|--------|--|
| Expression | Describe the date or date       | range  |  |
| Type *     | Inclusive Dates                 | ¥      |  |
| Begin      | 1979                            | =      |  |
|            | e.g. YYYY, YYYY-MM, or YY<br>DD | YY-MM- |  |
| End        | 1982                            | **     |  |
|            | e.g. YYYY, YYYY-MM, or YY       | YY-MM- |  |

- 4. Select "Add Extents" to the right of "Extents".
  - i. Portion: Select "Whole".

- Number: Type the number of folders in this set (aka: There are 4 physical folders of Electric City Press bills, but only one entry of Electric City Press in ASpace).
- iii. Type: Select "Inclusive".

|   | • | Whole | Portion *        |
|---|---|-------|------------------|
|   |   |       | Number *         |
|   | • | [     | Type *           |
|   |   |       |                  |
|   |   |       | Summary          |
|   |   |       | Physical Details |
| 1 |   |       |                  |
|   |   |       |                  |

- 5. Save!
- 6. To add additional sub-series you can select your folder and select "Add Sibling".

## VII. Maintaining hierarchy

If you have entered your folders and sub-series but they do not reflect the collection's hierarchy, it is very easy to fix:

1. Select the entry that is in the wrong position.

| - Audio Visual Materials                   |                                         | Series                   |                      |
|--------------------------------------------|-----------------------------------------|--------------------------|----------------------|
| 🗕 🖺 Sundry                                 | ••••••••••••••••••••••••••••••••••••••• | Series                   |                      |
| 🗕 🖺 Bills, 1940 - 1982                     |                                         | Sub-Series               |                      |
| Electric City Press, 19                    | 30 - 1982                               | File                     |                      |
| - 📔 New York Central Rai                   | road Co., 1951 - 1970                   | File                     |                      |
| - L Cheques                                |                                         | Sub-Series               |                      |
| - E Family Records                         |                                         | Sub-Series               |                      |
|                                            |                                         |                          |                      |
| 皆 Field Notes                              |                                         | Sub-Series               |                      |
| 📔 Field Notes<br>📔 Sundry, 1940 - 1982     |                                         | Sub-Series<br>Sub-Series |                      |
| - 📔 Field Notes<br>- 📔 Sundry, 1940 - 1982 |                                         | Sub-Series<br>Sub-Series |                      |
| Basic Information                          | Save                                    | Sub-Series<br>Sub-Series | Add Event + Suppress |
| Basic Information                          | Save                                    | Sub-Series<br>Sub-Series | Add Event + Suppress |
| Basic Information                          | Save<br>Sundry Archival Object          | Sub-Series<br>Sub-Series | Add Event - Suppress |
| Basic Information                          | Save<br>Sundry Archival Object          | Sub-Series<br>Sub-Series | Add Event - Suppress |

2. Click "Move" and then click "Up a Level" to move the item up or "Down a Level" to

move the item down:

| Close Record                                                                                                    |            | a Entry | e Move 🔹 Transfer 🔹 Rapid Da | ← → Add Child Add Sibling Cut Paste |
|----------------------------------------------------------------------------------------------------|------------|---------|------------------------------|-------------------------------------|
| -                                                                                                    | Series     | _       | ← Up a Level ←               | Audio Visual Materials              |
|                                                                                                    | Series     |         | <b>↑</b> Up                  | - Sundry                            |
|                                                                                                    | Sub-Series |         | → Down Into +                | 🗕 🖹 Bills, 1940 - 1982              |
|                                                                                                    | File       |         | 0 - 1982                     | Electric City Press, 1980           |
|                                                                                                    | File       |         | road Co., 1951 - 1970        | - 🕨 New York Central Railro         |
|                                                                                                    | Sub-Series | 0       |                              | Cheques                             |
| The second second second second second second second second second second second second second second second se | Sub-Series |         |                              | Family Records                      |
|                                                                                                    | Sub-Series |         |                              | - Field Notes                       |
|                                                                                                    | Sub-Series |         |                              | 🖵 💾 Sundry, 1940 - 1982             |

3. Then select the item that was just raised or lowered in the hierarchy and then select

"Move" again and click "Up" or "Down based on where the item belongs in the

intellectual arrangement:

| - 🖹 Audio Visual Materials   | ← Up a Level        |   | Series     |  |
|------------------------------|---------------------|---|------------|--|
| 🚣 🖺 Sundry                   | ↓ Down              | · | Series     |  |
| - 🔓 Cheques                  | → Down Into ト       | 0 | Sub-Series |  |
| 🗕 🖺 Bills, 1940 - 1982       |                     |   | Sub-Series |  |
| Electric City Press, 1980    | - 1982              |   | File       |  |
| 📙 📔 New York Central Railroa | ad Co., 1951 - 1970 |   | File       |  |
| - E Family Records           |                     |   | Sub-Series |  |
| - 📙 Field Notes              |                     |   | Sub-Series |  |
| - Sundry, 1940 - 1982        |                     |   | Sub-Series |  |

#### VIII. Scope Notes

- 1. Do not enter your scope notes directly into ASpace.
- 2. See the <u>Scope Notes Sheets</u> for directions on creating your scope notes.
- 3. Once your notes have been edited and approved, select the folder for the note:

| ← →     Add Child     Add Sibling     Cut     Paste     Move ▼     Transfer ▼     Rapid Data Entry |   |            | Close R             |
|----------------------------------------------------------------------------------------------------|---|------------|---------------------|
| Correspondence                                                                                     |   | Series     |                     |
| 💶 🚽 📙 1945                                                                                         | 0 | Sub-Series |                     |
| 📔 Legislation and Litigation                                                                       |   | Series     |                     |
| 🖺 Publications                                                                                     |   | Series     |                     |
| 📔 Subject Files                                                                                    |   | Series     |                     |
| - Moose River Plains                                                                               |   | Series     |                     |
| 🖺 Business Records and Patents                                                                     |   | Series     |                     |
| 🖺 Audio Visual Materials                                                                           |   | Series     |                     |
| - 📔 Sundiy                                                                                         |   | Series     |                     |
| L 📗 To Be Deleted                                                                                  |   | Item       |                     |
| Basic Information Size                                                                             | n |            | Add Event - Supress |
| Dates Archivel Object                                                                              |   |            |                     |
| Extents 1945                                                                                       |   |            |                     |

4. Select "Add Note" to the right of "Notes":

| Rights Statements                 | Dates              | Add Date                           |
|-----------------------------------|--------------------|------------------------------------|
| Instances<br>Save Archival Object | Extents            | Add Extent                         |
|                                   | Agent Links        | Add Agent Link                     |
|                                   | Subjects           | Add Subject                        |
|                                   | Notes              | Add Note Apply Standard Note Order |
|                                   | External Documents | Add External Document              |

- 5. Fill out the following information:
  - i. Note Type: Select "Scope and Contents".
  - ii. Select "Publish"
  - iii. Content: Paste note from your Scope Notes sheet.
  - iv. Select "Publish"

| Note Type *    | Scope and Contents                                                                                                    |       |
|----------------|----------------------------------------------------------------------------------------------------|-------|
| Multipart Note |                                                                                                    |       |
| Persistent ID  |                                                                                                    |       |
| Label          |                                                                                                    |       |
| Type *         | Scope and Contents                                                                                                    |       |
| Publish?       | 2                                                                                                    |       |
| Sub Notes      |                                                                                                    | Add S |
| Text           |                                                                                                    |       |
| Content *      | power to flood land to the people. A second bill was proposed that<br>would have granted the state the right to flood more than the     | •     |
|                | previously stipulated 1% of the Adirondack Forest Preserve. In<br>September Apperson, Atwater, and Newkirk withdrew from the Adirondack |       |
|                | Moose River Committee.                                                                                                    |       |

6. Save!

# IX. <u>Deleting items</u>

- 1. You are not able to delete items in ASpace.
- 2. Rename the entry that you want to be deleted "To Be Deleted".
- 3. Move the item out of the collection's hierarchy.
- 4. Notify Abi that an item needs to be deleted.

| → Add Child Add Sibling Cut Paste Move - Transfer - Rapid Data Entry |            | 😂 Close |
|----------------------------------------------------------------------|------------|---------|
| - 🗐 Paul Schaefer Collection                                         | Collection |         |
| Correspondence                                                       | Series     |         |
| Legislation and Litigation                                           | Series     |         |
| Publications                                                         | Series     |         |
| 🗕 🖥 Subject Files                                                    | Series     |         |
| Moose River Plains                                                   | Series     |         |
| Business Records and Patents                                         | Series     |         |
| Audio Visual Materials                                               | Series     |         |
| Sundry                                                               | Series     |         |
| To Be Deleted                                                        | Item       |         |